## FRESNO STATE ADA FORM THROUGH CSU MOVEIt FILE UPLOAD PROCESS

Please use the process below to upload your documents to the Fresno State Benefits team.

## **Instructions**

1. Log in to - https://transfer.data.calstate.edu/ - using Fresno State credentials

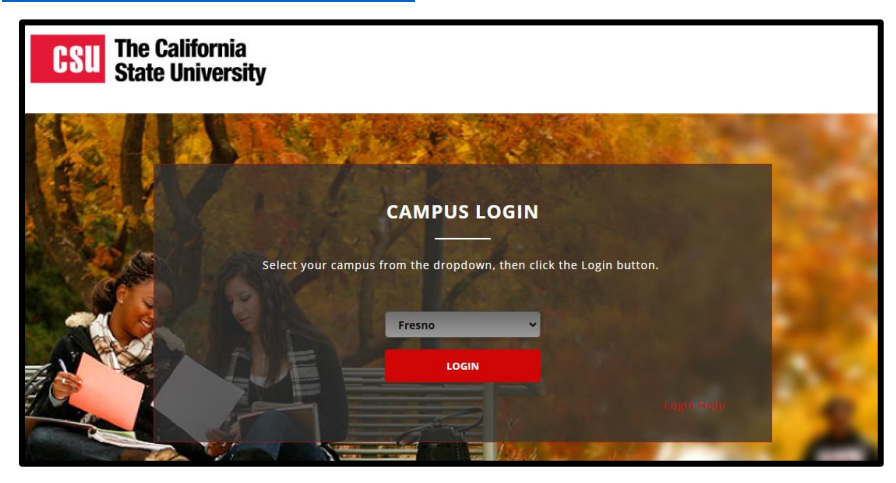

2. Will be taken to a CSU MOVEit page

| CS                 | The California<br>State University |                                                                                                    |            |          |      |  |
|--------------------|------------------------------------|----------------------------------------------------------------------------------------------------|------------|----------|------|--|
|                    |                                    | Signed onto California State University                                                                          | MY ACCOUNT | SIGN OUT | HELP |  |
|                    | НОМЕ                               | Velcome to the California State University data transfer service. Please watch this area for important messages. |            |          |      |  |
| D                  | FOLDERS                            | Percone to the cantoring state on the sity data transfer set rice, rices, which this area to important messages. |            |          |      |  |
| 8                  | PACKAGES                           |                                                                                                    |            |          |      |  |
| @                  | CONTACTS                           | Home Folder                                                                                                    |            |          |      |  |
|                    | LOGS                               | Send Package Request Files Contacts                                                                              |            |          |      |  |
| Q Search           |                                    |                                                                                                    |            |          |      |  |
| Find File/Folder Q |                                    | ✓ New Files (0)                                                                                                  |            |          |      |  |
| Go To Folder 🗸     |                                    | ✓ New Packages (0)                                                                                               |            |          |      |  |
| Powered b<br>MOVE  | y<br><b>t&gt;ipswitch</b>          |                                                                                                    |            |          |      |  |

3. Select "Send Package"

| Send Package       | Request Files | D Home Folder | Dinbox<br>Contacts |  |
|--------------------|---------------|---------------|--------------------|--|
| ✓ New Files (0)    |               |               |                    |  |
| ✓ New Packages (0) | 0)            |               |                    |  |

4. Enter in → To: <u>kirstenc@csufresno.edu</u>

cc: jaguilar@csufresno.edu, calegarretta@csufresno.edu

5. Enter in → Subject: ADA Form

| ¢3                              | HOME      |   | New Package                                                         |  |
|---------------------------------|-----------|---|---------------------------------------------------------------------|--|
| D                               | FOLDERS   |   | Send Preview Check Recipients Cancel Save As Draft Save As Template |  |
|                                 | PACKAGES  |   |                                                                     |  |
| ۲                               | CONTACTS  |   | Show Cc/Bcc Manage Contacts                                         |  |
| 6                               | LOGS      |   | Subject:                                                            |  |
| Q Search                        |           |   | Note: 🔒 b / U 🗉 🗟 🗄 🗄 🗐 🕮 🤫 🚸                                       |  |
| Find Fil                        | le/Folder | Q |                                                                     |  |
| Go To I                         | Folder    | ~ |                                                                     |  |
| Powered by<br>MOVEit > ipswitch |           |   |                                                                     |  |

- 6. Upload or "Drag& Drop" documents
- 7. Select "Delivery Receipt" under "Options" section

## 8. Send

| <b>Files:</b><br>(Optional) | Drop files to upload or use <u>Upload Files</u> dialog.                                                                                      |
|-----------------------------|----------------------------------------------------------------------------------------------------|
|                             | Total: 0 B of 1 GB used. (0%)                                                                                                    |
| Options:                    | <ul> <li>Delivery Receipt(s)</li> <li>Prevent "Reply All"</li> <li>Prevent all replies</li> <li>Package will expire after 90 days</li> </ul> |
| Send                        | Preview Check Recipients Cancel Save As Draft Save As Template                                                                               |

NOTE: If you encounter an error message, you may need to clear your browser cache. Below is a link to assist with clearing browser cache, if needed.

How To Clear My Cache - This guide covers all browsers.